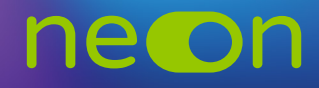

## ZARZĄDZANIE NEONEM Z POZIOMU KONTA MNE – TWORZENIE PROFILI NAUCZYCIELSKICH

1. Po zalogowaniu do **konta MNE** wybierz zakładkę **"Moje szkoły"** i z tego poziomu wejdź w **"Zarządzaj NEON"**.

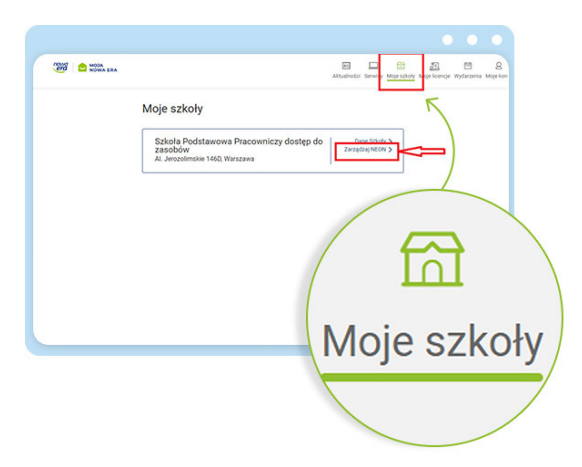

2. Pozostaw aktywne pole z zakładką "Nauczyciele" i wybierz opcję dodawania nowych profili nauczycielskich.

| era | MO3A<br>NOWA ERA | Atsuinoidi Berwiry Migie zizioły Migie licencje Wydarz                                  | eria |
|-----|------------------|-----------------------------------------------------------------------------------------|------|
|     |                  | ✓ Moje sakoły                                                                           |      |
|     |                  | Szkola Podstawowa Pracowniczy dostęp do zasobów 02-305 Warszawa, Al. Jerozolimskie 1460 |      |
|     |                  | Zarządzaj ne <b>©</b> n                                                                 |      |
|     |                  | Oto przestrzeń zarządzania systemem NEDN w Twojej szkole.                               |      |
|     |                  | Najpierw utwórz profile nauczycieli korzystających z podręczników Nowej Ery.            |      |
|     |                  | Następnie zaimportuj lub utwórz klasy korzystając z naszego kreatora.                   |      |
|     |                  | Zarządzaj:                                                                              |      |
|     |                  | Nauczycielami Klasami Tabela loginów                                                    |      |
|     |                  | Nauczyciele w necon                                                                     |      |
|     |                  | Nazwisko imię E-mail Nauczane klosy Przedmiet Edytuj                                    |      |
|     |                  | Utwórz profil nauczyciela                                                               |      |
|     |                  |                                                                                         | _    |

3. Uzupełnij wszystkie obowiązkowe dane: imię i nazwisko. Adres e-mail nie jest obowiązkowy – posłuży do wysłania informacji z loginem do NEONa.

| Utwórz prof | îl nauczyciela                                   |        |  |
|-------------|--------------------------------------------------|--------|--|
|             | Imię                                             |        |  |
|             | Nazwisko                                         |        |  |
|             | E-mail (opcjonalny)<br>np. nauczyciel@nowaera.pl |        |  |
|             | Przedmiot (licencja NEON)                        | •      |  |
|             | Wybierz min. jeden                               | •      |  |
|             | 📅 Usuń                                           | Zwiń   |  |
|             | + Utwórz kolejny                                 | profil |  |

4. Wskaż nauczany przedmiot – musisz wybrać co najmniej jeden.

| Anna                                               |          |  |
|----------------------------------------------------|----------|--|
| Nazwisko                                           |          |  |
| Mich                                               |          |  |
| E-mail (opcjonalny)<br>np. nauczyciel@nowaera.pl   |          |  |
| a.mich@nowaera.pl                                  |          |  |
| Przedmiot (licencja NEON)<br>wybierz min. jeden    | <b>i</b> |  |
| Wybierz                                            | •        |  |
| HEROES NEON                                        | •        |  |
| kl. 7, Język angielski SUPER<br>POWERS NEON        |          |  |
| kl. 7, Plastyka DO DZIEŁA! NEON                    |          |  |
| <br>kl. 7, Geografia PLANETA NOWA<br>NEON          |          |  |
| Utworzone profile jeszcze nie zostały<br>zapisane! | -        |  |
|                                                    |          |  |

5. Następnie możesz od razu tworzyć kolejny profil nauczyciela. Po utworzeniu wszystkich kliknij "Podsumowanie".

|        | Przedmiot (licencja NEON)<br>wybierz min. jeden | 0            |
|--------|-------------------------------------------------|--------------|
|        | Wybierz                                         | •            |
|        | 🗑 Usuń Zwiń                                     |              |
|        | + Utwórz kolejny profil                         |              |
|        |                                                 |              |
|        |                                                 |              |
| L      | NEON                                            |              |
|        | kl. 7, Matematyka MATEMATYKA                    | *            |
|        | Utworzone profile jeszcze nie zostały           |              |
| 0      | zapisanel                                       |              |
|        |                                                 | ፈ ታ          |
|        |                                                 | V            |
| Anuluj |                                                 | Podsumowanie |
|        |                                                 |              |

6. Wyświetli się lista utworzonych kont. Ostatnim krokiem będzie ich zapisanie. W tym celu kliknij "Zapisz".

|   | Utwórz pro                           | ofil nauczyc           | iela - Podsu           | mowanie                                              | wy Moje Icencje |
|---|--------------------------------------|------------------------|------------------------|------------------------------------------------------|-----------------|
| ~ | Szczegóły                            |                        |                        |                                                      |                 |
|   | Anna                                 | Nazwisko<br>Mich       | E-mail<br>a.mich@nowa  | Przedmiot (licencja NEON)<br>kl. 7, Plastyka DO DZIE |                 |
|   | Dane logowania do p<br>ich do klasy! | orzekazania nauczyciel | om pojawią się w "Tabe | li loginów' dopiero po przypisaniu                   |                 |
|   | Poprzedni k                          | krok                   |                        | Zapisz                                               |                 |

7. 7. Po zapisaniu wróć na stronę **"Zarządzaj NEON"** do listy nauczycieli. Tu możesz zweryfikować, czy dodany nauczyciel pojawia się w tabeli.

Ważne! Dopóki nauczyciel nie będzie miał przypisanej klasy, jego dane do logowania nie będą widoczne w **"Tabeli loginów"**.

| auczycielami | Klasami                 |            |                   | Tabel                                                                | a loginó |
|--------------|-------------------------|------------|-------------------|----------------------------------------------------------------------|----------|
| Nauczyc      | ciele w <mark>ne</mark> | eon        | П                 |                                                                      |          |
| Nazwisko     | Imię                    | E-mail     | Nauc.vne<br>klasy | Przedmiot                                                            | Edytuj   |
| Mazur        | Aleksandra              |            | 7AJM              | kl. 7, Biologia                                                      | 1        |
| Mazur        | Magdalena               | magdalena  |                   | kl. 4, Muzyka                                                        | 1        |
| Mile         | Anna                    | a.mich@now |                   | kl. 7, Plastyk                                                       | 1        |
| М            | ich                     |            |                   | kl. 1, Język a<br>kl. 4, Język a<br>kl. 7, Historia<br>kl. 7, Chemia |          |

8. Teraz możesz przystąpić do udostępniania loginów z "Tabeli loginów".

Pamiętaj o udostępnieniu kodu szkoły wszystkim użytkownikom NEONa w szkole. Kod szkoły wraz z loginem jest niezbędny do aktywacji konta NEONie (**https://neon.nowaera.pl/ne/auth/activation**). Kod szkoły jest widoczny w koncie MNE w **"Zarządzaj NEON"** po kliknięciu w zakładkę **"Tabela loginów"**.

| < Moje szkoły                                                                           | Tabela loginów systemu NEON                                                                                                    |  |  |  |  |
|-----------------------------------------------------------------------------------------|----------------------------------------------------------------------------------------------------|--|--|--|--|
| Szkoła Podstawowa Pracowniczy dostęp do zasobów 02-305 Warszawa, Al. Jerozolimskie 146D | Tutaj znajdziesz loginy wszystkich użytkowników zarejestrowanych w systemie NEON.<br>Możesz je wydrukować i rozdać na potrzeby pierwszego logowania.                                  |  |  |  |  |
| Zarządzaj neon                                                                          | Pamiętaji Loginy są prywatne i nie mogą być udostępniane publicznie.<br>Kod szkoły znajdziesz pod tabelą.                                                                             |  |  |  |  |
| Oto przestrzeń zarządzania systemem NEON w Twojej szkole.                               | Dane logowania                                                                                                    |  |  |  |  |
| Najpierw utwórz profile nauczycieli korzystających z podręczników Nowej Ery.            | Dla uczniów Dla nauczycieli                                                                                                    |  |  |  |  |
| Następnie zaimportuj lub utwórz klasy korzystając z naszego kreatora.                   |                                                                                                    |  |  |  |  |
| Zarządzaj:<br>Nauczycielami Klasami Tabela loginów                                      | 2 3 4 5 6 7 8 9 10 11 12 13 14 15 16 17 18 19<br>20 21 22 23 24 25 26 27 28 29 30 31 32 33 34 35 36 37 38 39<br>40 41 42 43 44 45 46 47 48 49 50 51 52 53 54 55 56 57 58 59           |  |  |  |  |
| Nauczyciele w ne©n                                                                      | Kod szkoły: 81939257 Wykorzystywany tylko do pierwszego logowania. Każdy użytikownik w szkole korzysta z tego samego kodu, więc może być on szeroko korzysta z tego samego kodu, więc |  |  |  |  |

www.nowaera.pl/neon

Nowa Era Spółka z o.o., Aleje Jerozolimskie 146D, 02-305 Warszawa, tel. 58 721 48 00, e-mail: nowaera@nowaera.pl, www.nowaera.pl